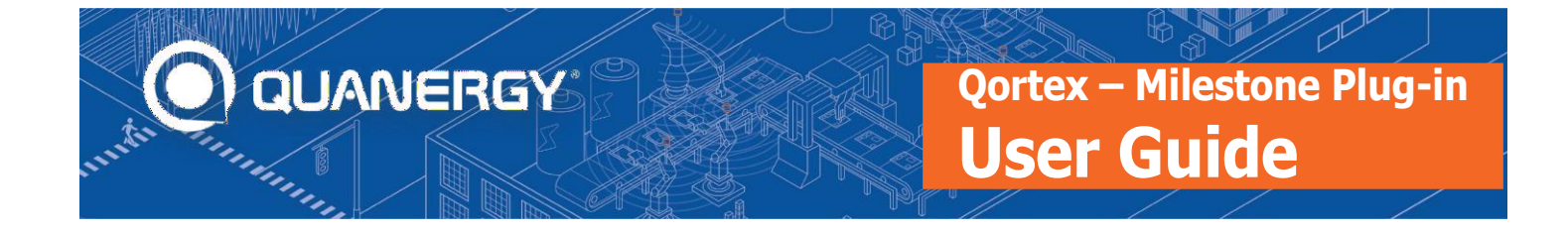

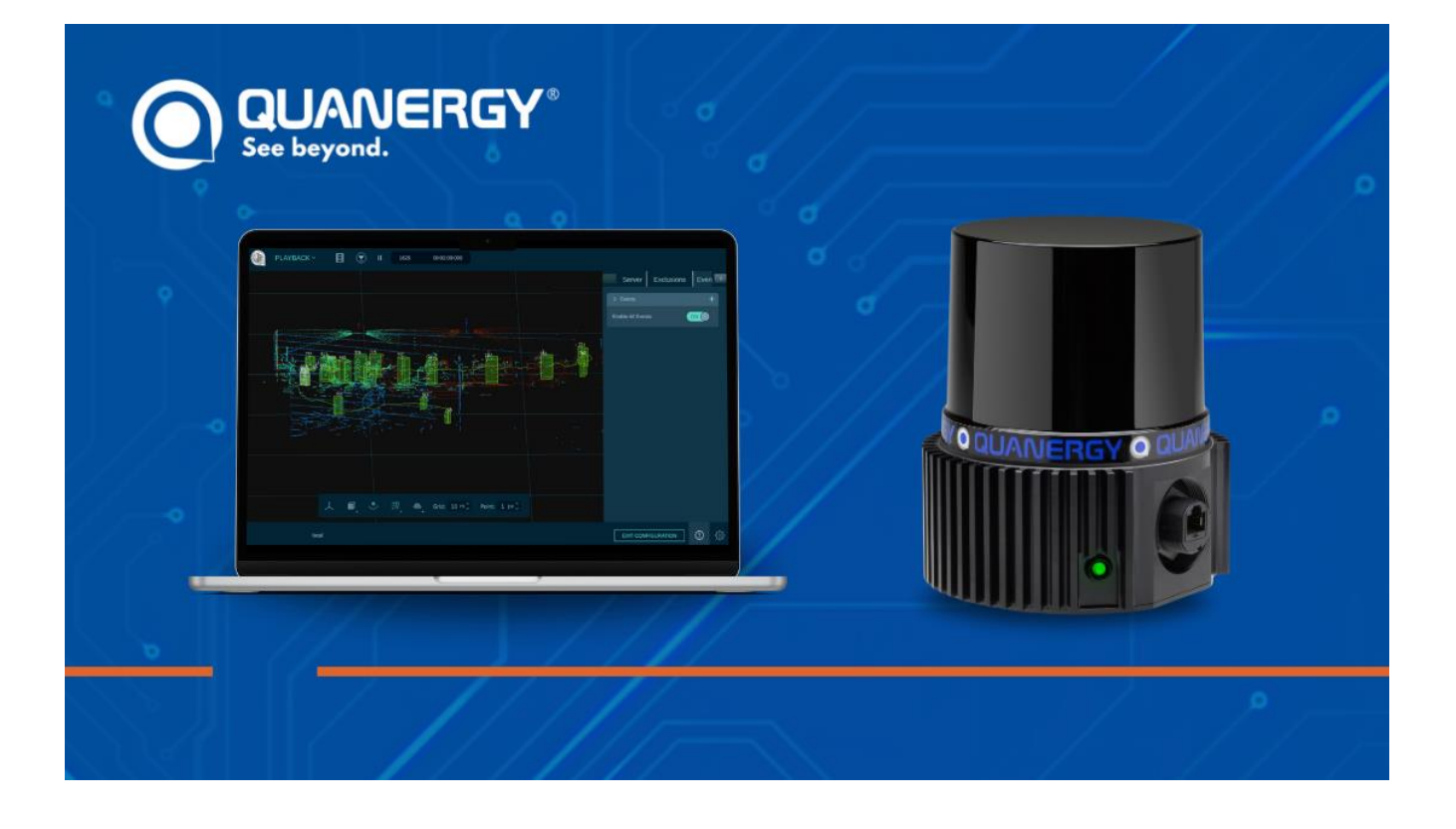

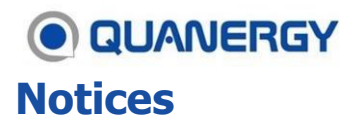

#### Copyright © 2023, Quanergy Solutions, Inc. All rights reserved.

This document is protected by copyright law, whereby all rights established therein remain with Quanergy Solutions, Inc. Reproduction of this document or parts of this document, without permission from Quanergy, is only permissible within the limits of applicable copyright law. Alteration or abridgement of the document is not permitted without the explicit written approval of Quanergy.

QUANERGY, the QUANERGY logo, QORTEX, QORTEX DTC and associated logos, QORTEX MXP, QORTEX PEOPLE COUNTER, QORTEX Aware, M1, M1 Edge, M8, MQ, S3, Q-GUARD, Q-VIEW, QSPU, QPU-L7, QPU MINI, MULTI-LIDAR FUSION, SENSORFUSION, Quanergy Insights are all trademarks of Quanergy Solutions, Inc. All other trademarks are the property of their respective owners.

See also:

- Acknowledgments of copyrighted material: <u>http://downloads.quanergy.com/License.txt</u>
- End User Software License Terms that apply to all platforms hosting the Q-View software: <u>http://downloads.quanergy.com/quanergy\_end\_user\_software\_license\_terms.pdf</u>

ISO 9001:2015 Certified

#### Contact

Quanergy Solutions, Inc. 128 Baytech Drive San Jose, CA 95134 http://quanergy.com

- For purchases made directly from Quanergy: contact <u>support@quanergy.com</u>
- For purchases from a third party such as value-added reseller/system integrator: contact the third party for support

#### **Follow Us!**

- https://www.linkedin.com/company/quanergy/
- <u>https://twitter.com/quanergy/</u>
- <u>https://www.facebook.com/quanergy/</u>
- https://www.youtube.com/c/QuanergySolutions/

## QUANERGY Revision History

| Version      | Date       | What Changed | Change Location |
|--------------|------------|--------------|-----------------|
| 1.0.43.30904 | 09/09/2023 | n/a          | n/a             |

#### **Text Styles**

In this guide certain fonts are applied to provide a visual means to interpret text. See <u>Table 1. Text Styles and</u> <u>Meanings</u>.

| Font Style              | Meaning                                                                                                    |
|-------------------------|----------------------------------------------------------------------------------------------------|
| Blue underline          | Hyperlink that opens a file outside of this document. Typically, this is a web page.                                                                                                |
| <u>Italic underline</u> | Hyperlink that moves you to a location within the document. Typically, this is a section, table, or figure.                                                                         |
| Bold                    | General term for emphasis. Typically, this introduces a definition or description.                                                                                                  |
| Bold                    | An item in a Graphical User Interface (GUI). This includes page, window, or panel labels, fields where you enter or select information, or checkboxes and buttons you click.        |
| <b>Bold colors</b>      | Examples of colors used in GUIs.                                                                                                    |
| Italic                  | Identifies book or section titles. Provides emphasis for terms or ideas. Used to identify options for selecting from a menu, entering in a field, or replacing in a command string. |
| Code italic             | Identifies a variable, where the intent is you provide a literal value in place of the variable. Used in paragraphs and code strings.                                               |
| Code                    | Examples of commands you enter in a field or terminal, or responses from the system.                                                                                                |
| Code on gray            | Examples of commands you enter into a command line interface (CLI) terminal or responses from the system.                                                                           |
| Text in box             | Notes and Tips. Useful related information. Format used to call attention to the content or to describe side-bar content.                                                           |

#### Table 1. Text Styles and Meanings

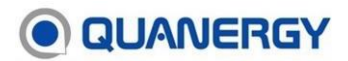

| Font Style  | Meaning                                                                                                    |
|-------------|----------------------------------------------------------------------------------------------------|
| Text in box | Cautions and Warnings. Read these and comply with the information provided.<br>Comply with Cautions or Warnings to prevent equipment damage or injury to<br>humans and other living things. |

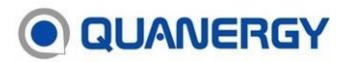

#### This page left blank intentionally

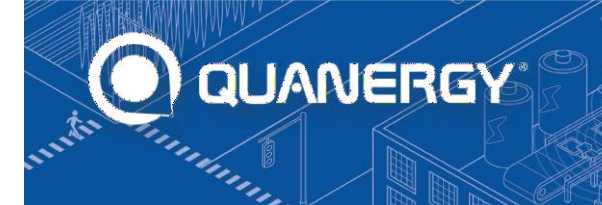

Qortex – Milestone Plug-in User Guide

### Contents

|    | Notices<br>Contact<br>Follow Us!<br>Revision History<br>Text Styles                                                                             | 2<br>2<br>3<br>3                    |
|----|----------------------------------------------------------------------------------------------------|-------------------------------------|
| 1. | Introduction<br>Qortex Plug-in Features<br>Qortex Plug-in Limitations<br>System Architecture                                                    | 7<br>7<br>8                         |
| 2. | Installation<br>Pre-requisites<br>Firewall<br>Installing the Plug-in<br>Uninstalling the Plug-in                                                | 9<br>9<br>9<br>9<br>11              |
| 3. | Configuration<br>Add Qortex Server to XProtect<br>Licensing<br>Delete Qortex Server from XProtect                                               | <b>.12</b><br>.12<br>.14<br>.14     |
| 4. | Alarm Definitions<br>Configuring Qortex Alarms                                                                                                  | . <b>15</b><br>. 15                 |
| 5. | Qortex Maps in XProtect<br>Configuring Views in XProtect<br>Customizing Qortex objects on Map<br>Creating Qortex Event Zones on a Milestone Map | . <b>17</b><br>. 17<br>. 19<br>. 20 |
| 6. | XProtect Rules                                                                                                    | . <b>21</b><br>. 21                 |

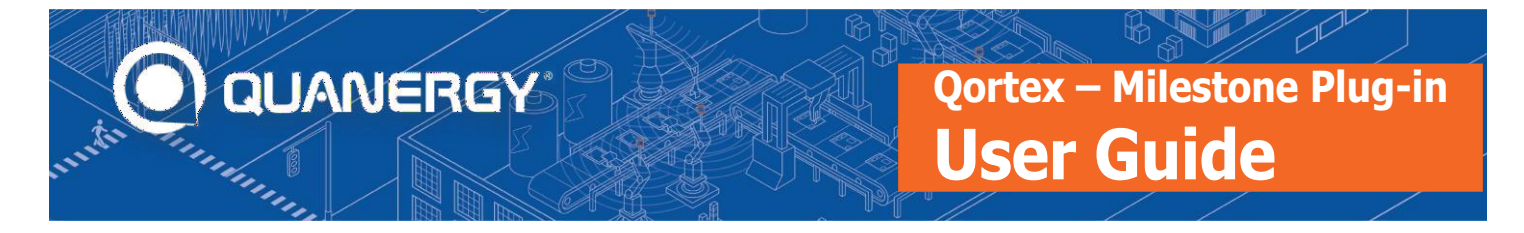

### 1. Introduction

The following section introduces the Qortex – Milestone plug-in.

#### **Qortex Plug-in Features**

The Quanergy Qortex plug-in for Milestone XProtect 2022 offers the following features:

- Retrieve Sensors and Zones from Qortex and send to XProtect.
- Retrieve events from Qortex and send to XProtect.
- Plot Qortex Sensors and Zones on Milestone maps.
- Create Qortex Event Zones in XProtect Smart Client.
- Overlay tracking of live Qortex assets in Milestone maps.
- Encrypted connection using the Quanergy Qortex DTC API
- Supports connection for up to 8 Qortex servers.

#### **Qortex Plug-in Limitations**

The Qortex plug-in for Milestone XProtect has the following known limitations:

- Properties of Qortex Sensors and Zones are read-only in the XProtect Management Client.
- Due to auto-synchronisation of Sensors and Zones from Qortex to Milestone, a Qortex server must be disabled, and any child Sensors and Zones deleted before the server may be deleted from XProtect Management Client.
- The primary Qortex sensor will not be visible on Qortex Maps in Xprotect Smart Client.
- Zones or Sensors deleted from the Management Client will be re-synced automatically while the Qortex server is enabled:
  - Zones may be deleted from the Qortex Map in the XProtect Smart Client.
- Due to Milestone UI design, options for editing Zones, Sensors and Trackers may be obscured on the Qortex map in matrix Views configured in the XProtect Smart Client:

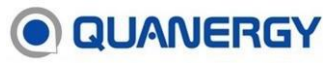

- As a workaround, double-click the map while in Setup mode to expand the map and see all Qortex configuration options. Once configured, double click the map again to restore the matrix view.
- When connecting a Qortex 2.3 server to XProtect in Secure Mode, please cofigure the user credentials created in Qortex when Secure Mode is enabled.

The Qortex plug-in is installed on the XProtect system and connects to XProtect using the Milestone MIP SDK.

#### System Architecture

Figure 1 shows the system architecture of the Milestone Plug-in.

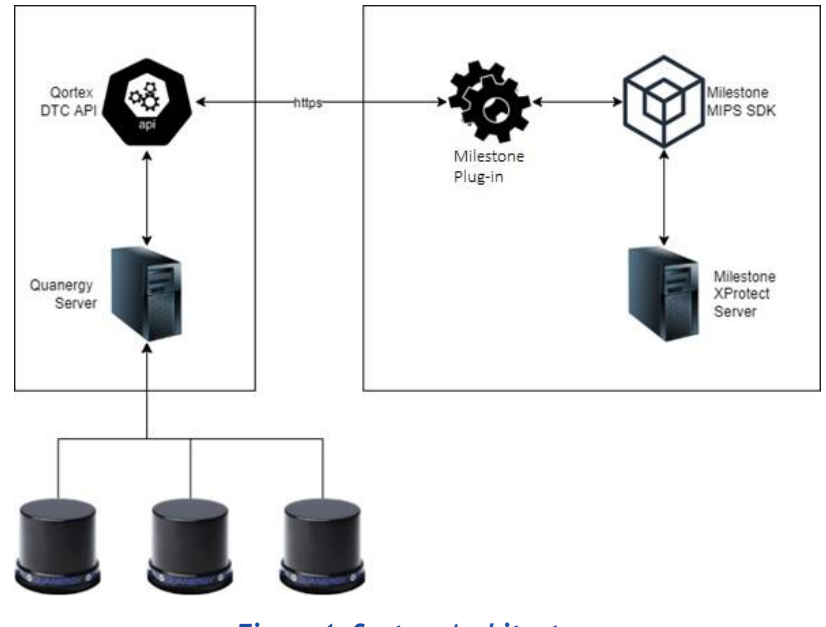

Figure 1. System Architecture

# QUANERGY2. Installation

The following section details the steps required to install the plug-in on the XProtect server.

#### **Pre-requisites**

The following software versions are required for the plug-in:

- Milestone XProtect 2022R2
- Quanergy Qortex server v2.2 or 2.3
- Microsoft .NET Framework v4.8

#### **Firewall**

The connection to Qortex servers uses port 8080 by default. Please configure a firewall rule on the Milestone server to allow communication using this port.

#### **Installing the Plug-in**

The plug-in installation is performed on the XProtect server. To install the plug-in, carry out the following steps:

Warning: The installation will restart the Event Management Service which might result in missed alarms. Please perform the installation during a maintenance window.

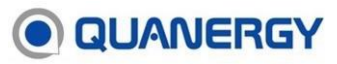

1. Double click the installer to open.

| Milestone Quanergy Setup |                                                                                             | -       |                         | ×         |
|--------------------------|---------------------------------------------------------------------------------------------|---------|-------------------------|-----------|
| Ð                        | Welcome to the Milestone<br>Setup Wizard                                                    | Quar    | nergy                   |           |
|                          | The Setup Wizard will install Milestone<br>computer. Click Next to continue or C<br>Wizard. | Quaners | gy on you<br>exit the S | r<br>etup |
|                          | <u>B</u> ack <u>N</u> ex                                                                    | 1       | Can                     | cel       |

2. Check the End User License Agreement checkbox to agree to the terms and conditions. Click Next.

| 🛃 Milestone Quanergy Setup —                                                                                         | ×    |
|----------------------------------------------------------------------------------------------------|------|
| End-User License Agreement                                                                                           |      |
| Please read the following license agreement carefully                                                                | S    |
|                                                                                                    |      |
| 1. Software License.                                                                                                 | ^    |
| 1.1 "Software" means all software licensed by Quanergy Systems,<br>Inc. ("Quanergy") to end users (each, a           |      |
| "Licensee"). Quanergy and Licensee are collectively referred to as the "Parties" or each individually, as a "Party." |      |
| 1.2 License. Subject to all of the terms and conditions of these End<br>User Software License Terms (the "License    |      |
| Terms"). Quanerav grants to Licensee a non-evolusive                                                                 | ~    |
| <b>E</b> accept the terms in the License Agreement                                                                   |      |
| Print Back Next Car                                                                                                  | ncel |

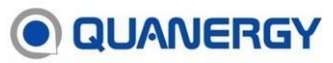

3. Click **Install** to proceed with the installation.

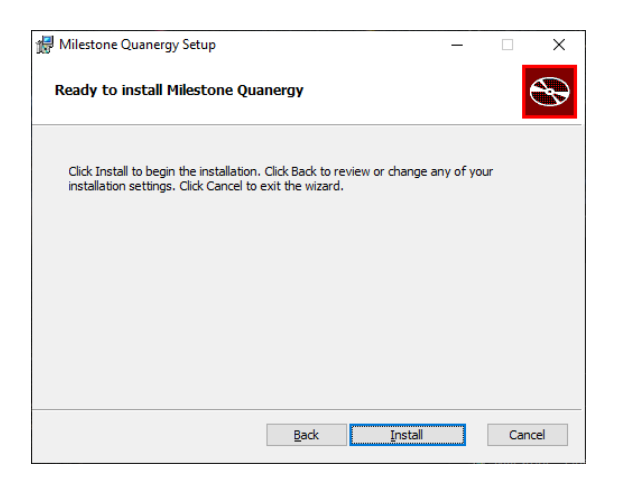

4. A success screen will be displayed when installation completes.

Note: Installation log files are located in the Windows user's Temp folder (%TEMP%) and can be used to troubleshoot installation issues.

#### **Uninstalling the Plug-in**

The plug-in may be uninstalled by:

- Re-running the installer
- Opening Control Panel/Programs and Features, right-clicking Milestone Quanergy and selecting Uninstall.

The following section details the steps required to configure Qortex objects on the XProtect server.

#### **Add Qortex Server to XProtect**

To add a Qortex server to XProtect, carry out the following steps after installation:

- 1. Login to the XProtect Management Client.
- 2. Expand **MIP Plug-ins** at the bottom of the left margin.
- 3. Right-click **Qortex Servers** and select **Add New.** A form appears in the main section of the Management Client allowing you to configure the server.

| Ele View Action Maintenance Lools Help<br>Ste Nangation • A × Cortex Servers • A<br>Generic Events<br>Generic Events | Milestone XProtect Management Client 2022 R2                                                                                                    |                                                              |                                                                         |                   |                                                 | — | ×          |
|----------------------------------------------------------------------------------------------------|----------------------------------------------------------------------------------------------------|--------------------------------------------------------------|-------------------------------------------------------------------------|-------------------|-------------------------------------------------|---|------------|
| Ste Navigation a x   Cortex Servers   Analytics Events   Cortex Server Information   Analytics Events   Cortex Server Information   Roles   Basic Users   Security   Roles   Basic Users   System Monitor Thresholds   Configuration Reports   Server Logs   Redatata Sarch   Arms   Metadata Sarch   Arms   Quartery - Cortex   Quartery - Cortex   Quartery - Cortex   Quartery - Cortex   Quartery - Cortex   Quartery - Cortex   Sterens                                                                                                    | <u>File View Action Maintenance Tools H</u> elp                                                                                                    |                                                              |                                                                         |                   |                                                 |   |            |
| Site Navigation <ul> <li>I</li> <li>Analytics Events</li> <li>Generic Events</li> <li>Generic Events</li> <li>Generic Events</li> <li>Generic Events</li> <li>Generic Events</li> <li>Generic Events</li> <li>Contex Server name</li> </ul> Image: Contex Server Information     Name:   Image: Contex Server name     Image: Contex Server name     Name:   Image: Contex Server name     Name:   Image: Contex Server name     Name:   Image: Contex Server name     Name:   Image: Contex Server name     Name:   Image: Contex Server name     Name:   Image: Contex Server name     Name:   Image: Contex Server name     Name:   Image: Contex Server name     Name:   Image: Contex Server name     Name:   Image: Contex Server name     Name:   Image: Contex Server name   Image: Contex Server name   Image:                                                                                                    | ⊟ 🦻 🕝 🗢 🏥                                                                                                    |                                                              |                                                                         |                   |                                                 |   |            |
| Analytics Events   Generic Events   Roles   Basic Users   Basic Users   System Dashboard   Current Tasks   System Monitor   System Monitor   System Monitor   System Monitor   System Monitor   System Monitor   System Monitor   System Monitor   System Monitor   System Monitor   System Monitor   Transaction sources   Transaction definitions   MIP Plug-ins   Quanery - Ontex   Quanery - Ontex   Quanery - Ontex   Quanery - Ontex   Quanery - Ontex   Quanery - Ontex   Quanery - Ontex   Quanery - Ontex   Quanery - Ontex                                                                                                    | Site Navigation 🗸 🕂 🗙 Qortex Servers                                                                                                    | - ∓ Qortex                                                   | x Server Information                                                    |                   |                                                 |   | <b>▼</b> ₽ |
|                                                                                                    | Analytics Events<br>Generic Events<br>Generic Events<br>Security<br>Roles<br>Basic Users<br>System Dashboard<br>Current Tasks<br>System Monitor<br>System Monitor Thresholds<br>Configuration Reports<br>System Monitor Thresholds<br>Configuration Reports<br>Server Logs<br>Metadata Use<br>Metadata Search<br>Access Control<br>Transaction sources<br>Transaction definitions<br>Alarms<br>MIP Plug-ins<br>Qortex Servers<br>Zones<br>MIS Zones<br>MIS Server Logs | Servers<br>Server Nam<br>r server name<br>IP:<br>Serv<br>Des | me: [<br>rver License ID: [<br>rver License Password: [<br>scription: [ | Erter server name | Latitude: 0.0<br>Longitude: 0.0<br>Bearing: 0.0 |   |            |

- 4. Enter the following details for your Qortex server:
  - Name
  - IP
  - Server License ID
  - Server License Password

### 

- Description
- **Enabled** (checked by default)
- Latitude
  - Represents the latitude of the primary sensor.
- Longitude
  - Represents the longitude of the primary sensor.
- Bearing
  - Represents the bearing of the primary sensor.

Note: If you are connecting to a Qortex 2.3 server with Secure Mode enabled, please configure the user credentials created in Qortex when Secure Mode was enabled.

- 5. Click the **Save** icon. The Qortex server is saved in XProtect.
- 6. Qortex **Zones** and **Sensors** will be imported automatically to XProtect on successful connection to the Qortex server.

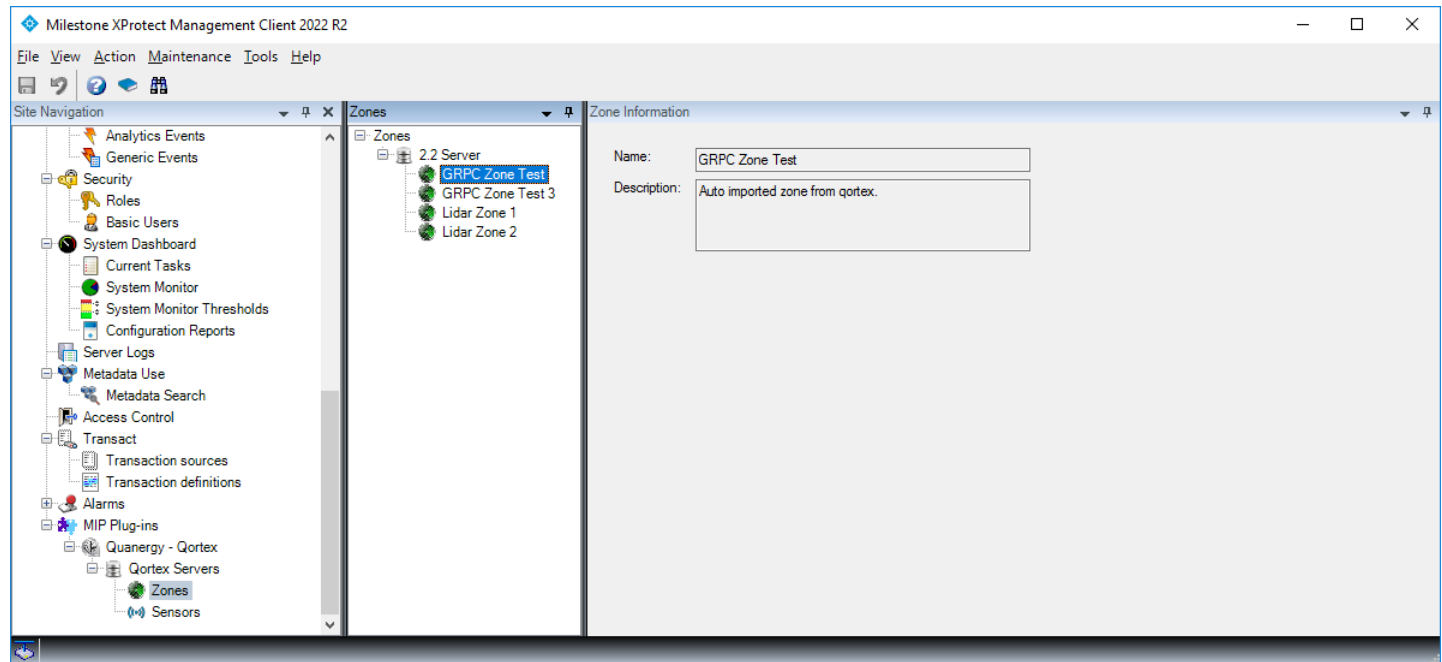

7. **Zones** and **Sensors** subsequently added to the Qortex server will be synchronized automatically to XProtect.

### **QUANERGY**

Note: If the server fails to connect, or Qortex Zones and Sensors are not imported to XProtect, right-click the Event Server from the Windows' taskbar and select **Show MIP logs**. The log messages journaled here will assist with troubleshooting.

#### Licensing

The Qortex – Milestone plug-in requires a valid Qortex server license to run. When initiating connection to a Qortex server, a license check will be carried out by the plug-in for a valid Qortex license. If an invalid or no license is detected on the Qortex server, the plug-in will not work. Please check the **MIP logs** to validate the Qortex server you are connecting to has a valid license.

#### **Delete Qortex Server from XProtect**

- 1. To delete a Qortex server, disable the server by unchecking the **Enabled** button. This will stop the automatic synchronization of zones and sensors.
- 2. Proceed with deleting each individual zone and sensor from Milestone.
- 3. Once all zones and sensors are removed you can now proceed with deleting the Qortex Server.

Note: If Qortex Sensors and Zones are deleted from the Management Client while the server is enabled, they will be re-synced to XProtect.

# QUANERGY4. Alarm Definitions

The following section details the steps required to configure Qortex alarms on the XProtect server.

The Qortex – Milestone plug-in supports triggering Qortex Alarms in the XProtect Smart Client. The following alarm types are supported by the plug-in:

- Zone Enter
- Zone Exit

#### **Configuring Qortex Alarms**

The following is an example of how to create a simple Alarm for Qortex servers in XProtect. For more information on **Alarm Definitions** options in XProtect, please see the Milestone documentation.

To create a simple Alarm for Qortex server/s in XProtect, carry out the following steps:

- 1. In the Management Client, expand **Alarms** from the left margin.
- 2. Right-click **Alarm Definitions** and select **Add New.** The New Alarm Definition screen appears.
- 3. Configure the following:
  - Name
  - Triggering event:
    - Select Qortex Sensor Monitor from this drop-down
  - Select **Zone Enter** or **Zone Exit** from the drop-down underneath
  - Sources:
    - Click the Select button. Select Sources screen appears.
    - Go to Servers tab and expand Qortex Servers.
    - Select the Qortex server/s in your configuration you wish to configure the alarm for and click the Add button. Select All Qortex Servers if you wish to trigger the alarm for all Qortex servers.
    - Click **OK** to confirm your settings.

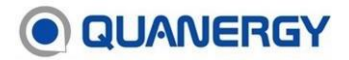

| A Milester - VDestert Merceret Client 2022 B2   |                                                          |                                                            |                              | _      | ~          |
|-------------------------------------------------|----------------------------------------------------------|------------------------------------------------------------|------------------------------|--------|------------|
| Willestone XProtect Management Client 2022 R2   |                                                          |                                                            | _                            |        | ^          |
| <u>File View Action Maintenance Tools H</u> elp |                                                          |                                                            |                              |        |            |
| 🗟 🦻 🚱 🌩 🏥                                       |                                                          |                                                            |                              |        |            |
| Site Navigation - Alarm Definitions -           | Alarm Definition Information                             |                                                            |                              |        | <b>•</b> 4 |
| User-defined Events                             | Alarm definition                                         |                                                            |                              |        | ^          |
| Analytics Events                                | Enable:                                                  |                                                            |                              |        |            |
| Generic Events                                  | Elibic.                                                  |                                                            |                              |        |            |
| 🕀 🦏 Security                                    | Name:                                                    | Zone Enter                                                 |                              |        |            |
| Roles                                           | Instructions:                                            |                                                            |                              | ~      |            |
| Basic Users                                     |                                                          |                                                            |                              |        |            |
| System Dashboard                                |                                                          |                                                            |                              | $\sim$ |            |
| Svetem Monitor                                  | Tigger                                                   |                                                            |                              |        |            |
| System Monitor Thresholds                       |                                                          |                                                            |                              | _      |            |
| Configuration Reports                           | I riggering event:                                       | Qortex Sensor Monitor                                      |                              | $\sim$ |            |
| Server Logs                                     |                                                          | Zone Enter                                                 |                              | $\sim$ |            |
| 🕂 🐨 Metadata Use                                |                                                          |                                                            |                              | _      |            |
| 💐 Metadata Search                               | Sources:                                                 | 2.2 Server                                                 | Select                       |        |            |
| Access Control                                  | Activation period                                        |                                                            |                              |        |            |
| ⊖ t <sub>ele</sub> Transact                     | Time profile:                                            | Aburave                                                    |                              | ~      |            |
| I ransaction sources                            |                                                          | Aways                                                      |                              | ·      |            |
|                                                 | O Event based:                                           | Start:                                                     | Select                       |        |            |
| Alarm Definitions                               |                                                          | Stop:                                                      | Select                       |        |            |
| Alarm Data Settings                             |                                                          | otop.                                                      | 000000                       | _      |            |
| Sound Settings                                  | Мар                                                      |                                                            |                              |        |            |
| 🕀 🏇 MIP Plug-ins                                | <ol> <li>An alarm only appears on the smart m</li> </ol> | ap if at least one source of the alarm is a camera, an inp | out device, or a microphone. |        |            |
| 🚊 🕮 Ouanerov - Oortev 💙                         |                                                          |                                                            |                              | _      | ×          |
| 🎨                                               |                                                          |                                                            |                              |        |            |

4. Click the **Save** icon to save your Alarm configuration. The alarm is configured and will appear in the Smart Client each time it is triggered on the Qortex server.

### QUANERGY

## 5. **Qortex Maps in XProtect**

The following section details the steps required to configure Qortex maps on the XProtect server.

The Qortex – Milestone plug-in introduces **Qortex Map** and **Qortex Occupancy** panes into XProtect, which may be configured in a **View** in the XProtect Smart Client.

#### **Configuring Views in XProtect**

The following is an example of creating a **View** in XProtect containing Qortex panes. For more information on creating and editing XProtect Views, please see the Milestone documentation.

To configure a simple View in XProtect for the Qortex plug-in, carry out the following steps:

- 1. In the Smart Client, select the **Live** tab and activate **Setup** from the button at the top right of the view.
- 2. Right-click **Default view group** from the left margin and select **New View**.
- 3. Select a suitable ratio setting, and the number of panes for the view. (E.g., **1** + **1** for Qortex Map and Occupancy)
- 4. Assign a name for the view.

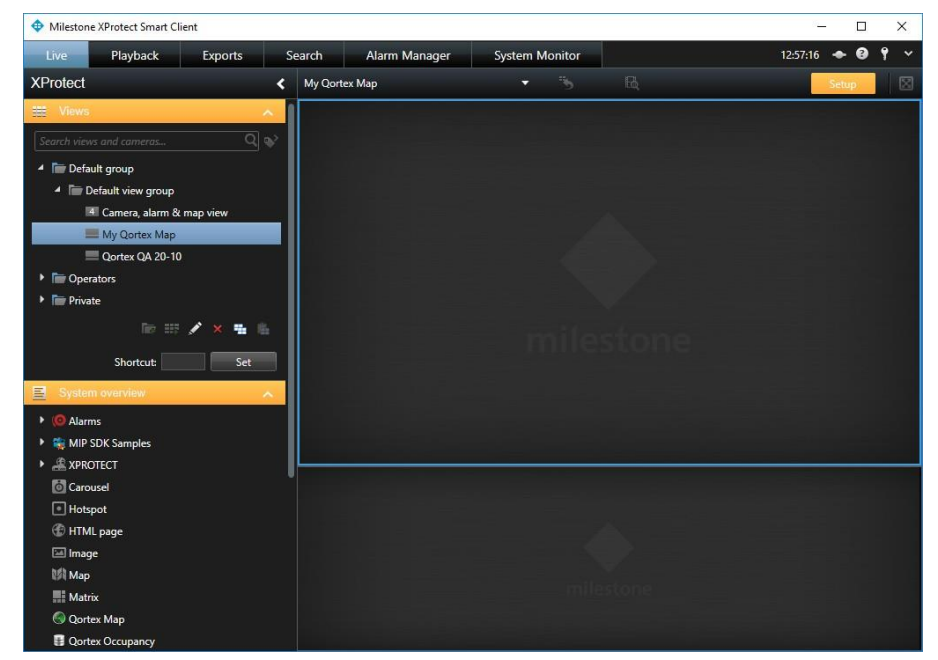

5. In the **System Overview** section, drag **Qortex Map** onto a pane of the view.

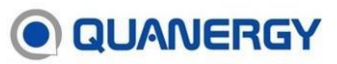

6. Drag **Qortex Occupancy** onto another pane of the view.

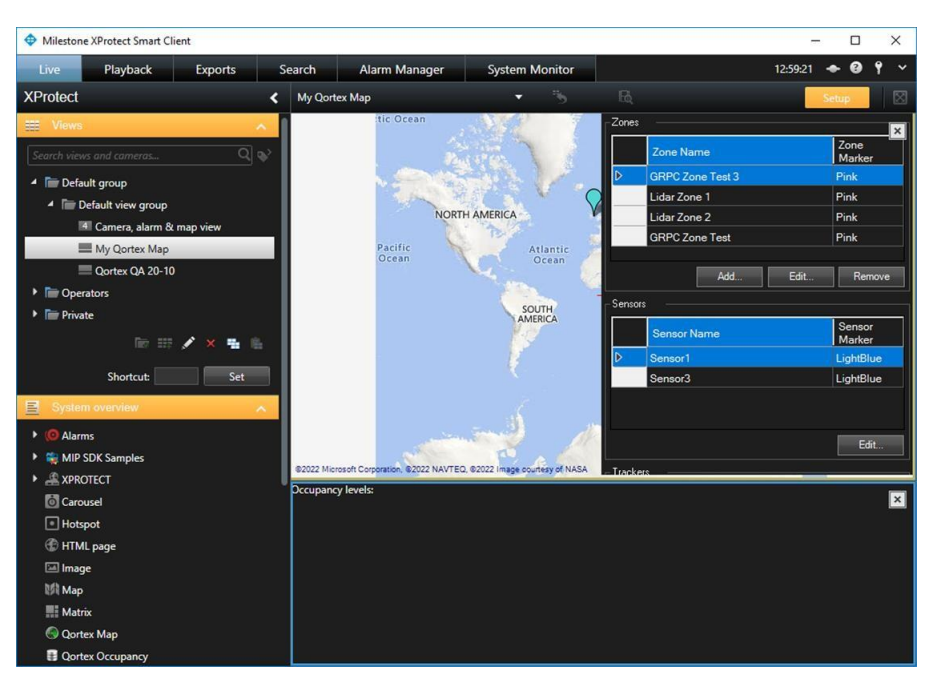

- 7. Configure any additional panes as required for your view, e.g., **Alarms** pane, **Camera** stream etc.
- 8. Save the view. The view is saved and may be accessed from the Smart Client.

## QUANERGY Customizing Qortex objects on Map

Qortex objects may be customized to display in several colors on the map. To change colors of Qortex objects on the map, carry out the following steps:

- 1. In the Smart Client, select the **Live** tab and activate **Setup** from the button at the top right of the view.
- 2. Select a view that contains a Qortex Map.

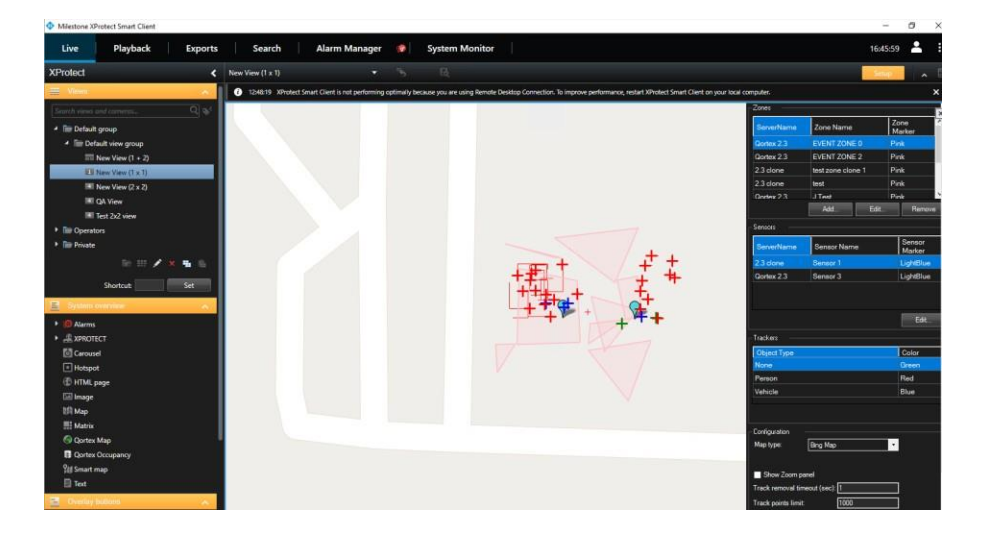

3. The configuration options are displayed on the right-hand panel.

Note: If the Qortex Map is open in a matrix View in XProtect, the Qortex Sensor and Zone configuration options may be partially obscured. As a workaround, please double-click the map to expand to full-screen view to configure. When configuration is complete, double-click the map again to restore the matrix view.

### Creating Qortex Event Zones on a Milestone Map

Note: Please ensure any connected Qortex clients are not in Configuration Mode before adding or deleting Qortex Zones from Milestone.

To create a Qortex Event Zone on the Milestone map, carry out the following steps:

- 1. On the Zone section click Add. A new Add Zone window will appear.
- 2. In the new window, type the zone's name. Select the server and enter the **Z** height in meters.
- 3. Right-click on the map to select the first point for your polygon and click **Add Vertice**.

| Zone Name                                      | 2.                                                                                                    |                    |                                      |        |
|------------------------------------------------|----------------------------------------------------------------------------------------------------|--------------------|--------------------------------------|--------|
| Server:                                        | Select Server                                                                                                    |                    |                                      | ~      |
| Vertices:                                      |                                                                                                    |                    |                                      |        |
| X                                              | Y:                                                                                                    |                    |                                      |        |
| Z:                                             |                                                                                                    |                    |                                      |        |
|                                                | and the second second se |                    |                                      |        |
| Fill Z n                                       | nanually in meters.                                                                                                    |                    |                                      |        |
| Fill Z n                                       | nanually in meters.<br>Right click on the map to                                                                                                    | select a           | a point.                             |        |
| Fill Z n<br>Qortex allo<br>config mod<br>zone. | nanually in meters.<br>Right click on the map to<br>ws a single client in Config<br>e from other clients before a                                                                                                    | Mode. F<br>Mode. F | a point.<br>Nease exi<br>Ig to add a | t<br>s |

- 4. Continue to add the vertices as above, in a clockwise direction on the map.
- 5. Once all the points are selected and the polygon is complete, click **OK** to save the changes.
- 6. The new zone will appear in both Milestone and Qortex.
- 7. To change a zone color click **Edit** and select the new color.
- 8. To remove a zone, select the zone from the list and click **Remove**.
- 9. To edit the color of sensors, select a sensor from the list and click the **Edit** button.
- 10. If you wish to use a different Map provider, please do so by selecting a different **Map Type**.
- 11. We can change the value of **Track Removal Timeout** to set the time for which object disappears from the map when stop tracking. This time is in sec.
- 12. If you wish to change the limit of tracks being displayed simultaneously you can do that by changing the value in **Track Point Limit**. Please note that a high limit might decrease performance.

# QUANERGY**XProtect Rules**

Milestone XProtect allows Rules to be configured which may trigger an action on the server when an alarm is logged. The Qortex plug-in supports configuration of XProtect rules, e.g., driving a camera to a preset when a tracked object enters a Qortex Zone.

#### **Configuring Rules in XProtect**

The following is an example of creating a **Rule** in XProtect for a Qortex event. For more information on creating and editing XProtect Rules, please see the Milestone documentation.

- 1. In the Management Client, expand Rules and Events from the left margin.
- 2. In Rules, right click and select **Add Rule**.

| Milestone XProtect Management Client 2022 R2                                                                                                    |                                                                                                    |                                       | - | $\times$   |
|----------------------------------------------------------------------------------------------------|----------------------------------------------------------------------------------------------------|---------------------------------------|---|------------|
| <u>File View Action Maintenance Tools H</u> elp                                                                                                    |                                                                                                    |                                       |   |            |
| 🖶 🦻 📀 🛱                                                                                                    |                                                                                                    |                                       |   |            |
| Site Navigation 🗸 🕂 🗙 Rules                                                                                                    | <b>→</b> 쿠                                                                                                    | Rule Information                      |   | <b>↓</b> ₽ |
| <ul> <li>Microphones</li> <li>Speakers</li> <li>Metadata</li> <li>Input</li> <li>Output</li> <li>Output</li> <li>Client</li> <li>Swart Client Profiles</li> <li>Matrix</li> <li>Rules and Events</li> <li>Rules</li> <li>View Groups</li> <li>Smart Client Profiles</li> <li>Notification Profiles</li> <li>Notification Profiles</li> <li>Notification Profiles</li> <li>System Monitor Thresholds</li> <li>Current Tasks</li> <li>System Monitor Thresholds</li> </ul> | Preset when PTZ is don<br>Audio on Request Rule<br>rd on Bookmark Rule<br>rd on Request Rule<br>Audio Feed Rule<br>Feed Rule<br>Metadata Feed Rule<br>PTZ Rule | Name: Description: Active Definition: |   |            |

3. A new window appears to guide you through adding a rule.

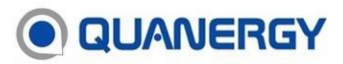

| Manage Rule                                                                                                    |                                                                                                    |                   | -              | - |                | × |
|----------------------------------------------------------------------------------------------------|----------------------------------------------------------------------------------------------------|-------------------|----------------|---|----------------|---|
| Name:                                                                                                    | New Rule 001                                                                                                    |                   |                |   |                |   |
| Description:                                                                                                    |                                                                                                    |                   |                |   |                |   |
| Active:                                                                                                    |                                                                                                    |                   |                |   |                |   |
| Select the rule type<br>Perform an active<br>Perform an active<br>Perform active<br>Perform active<br>Perform act | Ste<br>you want to create<br>on on <event><br/>on in a time interval<br/>on on a <recurring time=""></recurring></event> | p 1: Type of rule |                |   |                |   |
|                                                                                                    |                                                                                                    |                   |                |   |                |   |
| Edit the rule descri<br>Perform an action of<br>from <u>devices/</u>                                                                                                    | ption (click an underlined item)<br>1 event<br>ecording server/management                                                | nt server         |                |   |                | _ |
| Help                                                                                                    | <u>C</u> ancel                                                                                                    | < <u>B</u> ack    | <u>N</u> ext > |   | <u>F</u> inish |   |

- 4. Type the rule's name and select the first option. "Perform an action on Event".
- 5. On the bottom panel click on Event and expand Quanergy Qortex and then Qortex Sensor Monitor.
- 6. Select **Zone Enter**.
- 7. Click on from "devices..." and select your server.
- 8. It should now look like this:

|                                                           |                                                                                              |                                              |                 |      | U |  |
|-----------------------------------------------------------|----------------------------------------------------------------------------------------------|----------------------------------------------|-----------------|------|---|--|
| lame:                                                     | New Rul                                                                                      | e 001                                        |                 |      |   |  |
| escription:                                               |                                                                                              |                                              |                 |      |   |  |
| ctive:                                                    |                                                                                              |                                              |                 |      |   |  |
|                                                           |                                                                                              | Step                                         | 1: Type of rule |      |   |  |
| O Perform an                                              | action on a <reo< th=""><th>curring time&gt;</th><th></th><th></th><th></th><th></th></reo<> | curring time>                                |                 |      |   |  |
|                                                           |                                                                                              |                                              |                 |      |   |  |
| Edit the rule de<br>Perform an acti<br>from <u>2.2 Se</u> | scription (click<br>on on <u>Zone Ente</u><br>rver                                           | an underlined item)<br>r (Qottex Sensor Mont | ച               | <br> |   |  |

- 9. Click **Next** and select your schedule in the next screen.
- 10. Click **Next** and select a built-in action that you wish to perform.

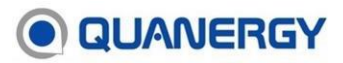

#### Qortex – Milestone Plug-in User Guide

| Manage Rule                                                                                                    |                |                |                | - |        | × |
|----------------------------------------------------------------------------------------------------|----------------|----------------|----------------|---|--------|---|
| Name:                                                                                                    | New Rule 001   |                |                |   |        |   |
| Description:                                                                                                    |                |                |                |   |        |   |
| Active:                                                                                                    |                |                |                |   |        |   |
| Step 3: Actions                                                                                                    |                |                |                |   |        |   |
| Select actions to perform          Start recording on <devices>         Start feed on <devices>         Set recording frame rate on <devices>         Set recording frame rate on <devices>         Start patrolling on <devices>         Start patrolling on <devices>         Move to default preset &gt; position with PTZ <priority>         Move to default preset on <devices> with PTZ <priority>         Set device &gt; to <preset> position with PTZ <priority>         Set device &gt; to <preset> position with PTZ <priority>         Set device &gt; to <preset> position with PTZ <priority>         Set device &gt; to <preset> position with PTZ <priority>         Set device &gt; to <preset> position with PTZ <priority>         Set device &gt; to <preset> position with PTZ <priority>         Set device &gt; to <preset> position with PTZ <priority>         Set device &gt; to <preset> position with PTZ <priority>         Set device output to <state></state></priority></preset></priority></preset></priority></preset></priority></preset></priority></preset></priority></preset></priority></preset></priority></preset></priority></devices></priority></devices></devices></devices></devices></devices></devices> |                |                |                |   |        |   |
| Edit the rule description (click an underlined item) Perform an action on Zone Enter (Qortex Sensor Monitor) from 22.5enser start recording immediately on Hik Vision DS-2DE4A215/W-DE (192.168.171.108) - Camera 1                                                                                                    |                |                |                |   |        |   |
| Help                                                                                                    | <u>C</u> ancel | < <u>B</u> ack | <u>N</u> ext > |   | Finish | 1 |

11. Once your configuration is complete. Click **Finish** to save the new rule.

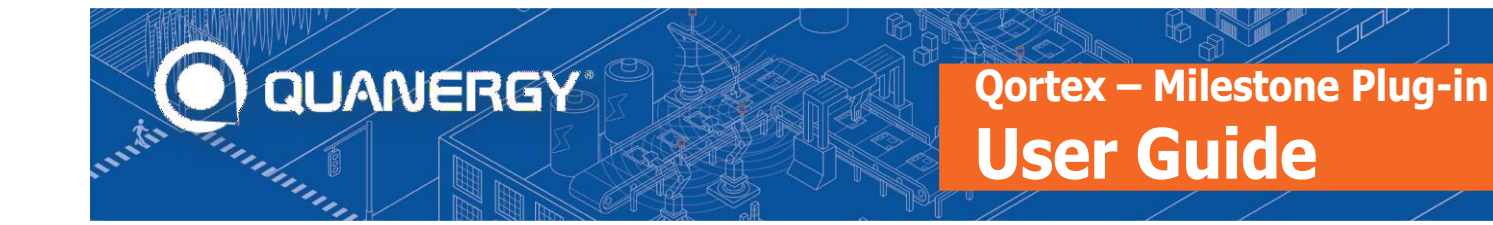

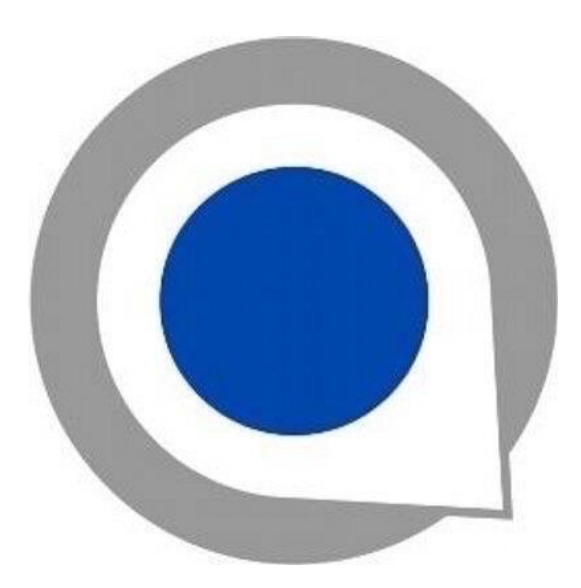

Quanergy Solutions, Inc 128 Baytech Drive San Jose, CA 95134 http://quanergy.com

For purchases made directly from Quanergy: contact <a href="mailto:support@quanergy.com">support@quanergy.com</a>.

For purchases made from a third party such as a value-added reseller or system integrator: contact them for support.

Specifications are subject to change without notice.

The Quanergy logo is a trademark of Quanergy Solutions, Inc.

All other trademarks or registered trademarks are the property of their respective owners.